## Sådan redigerer du dit podcast

## **Guide til Audacity**

Der findes mange programmer på internettet, som man kan bruge til at redigere sit podcast. Vi foreslår, at I bruger programmet Audacity, da det er nemt og gratis at hente, både kan bruges på PC og Mac og har alle de funktioner, som I får brug for. Når I først åbner det bliver I måske overvældet af de mange funktioner, men man kan sagtens nøjes med at bruge de mest basale, og stadig få en rigtig god podcast ud af det.

Audacity kan downloades via dette link: <u>https://www.audacityteam.org/download/</u> Husk at I skal vælge, om I vil downloade til PC eller Mac, og hvilken version I vil have. Den øverste er den nyeste. I installerer programmet ved at dobbeltklikke på den fil I har downloadet.

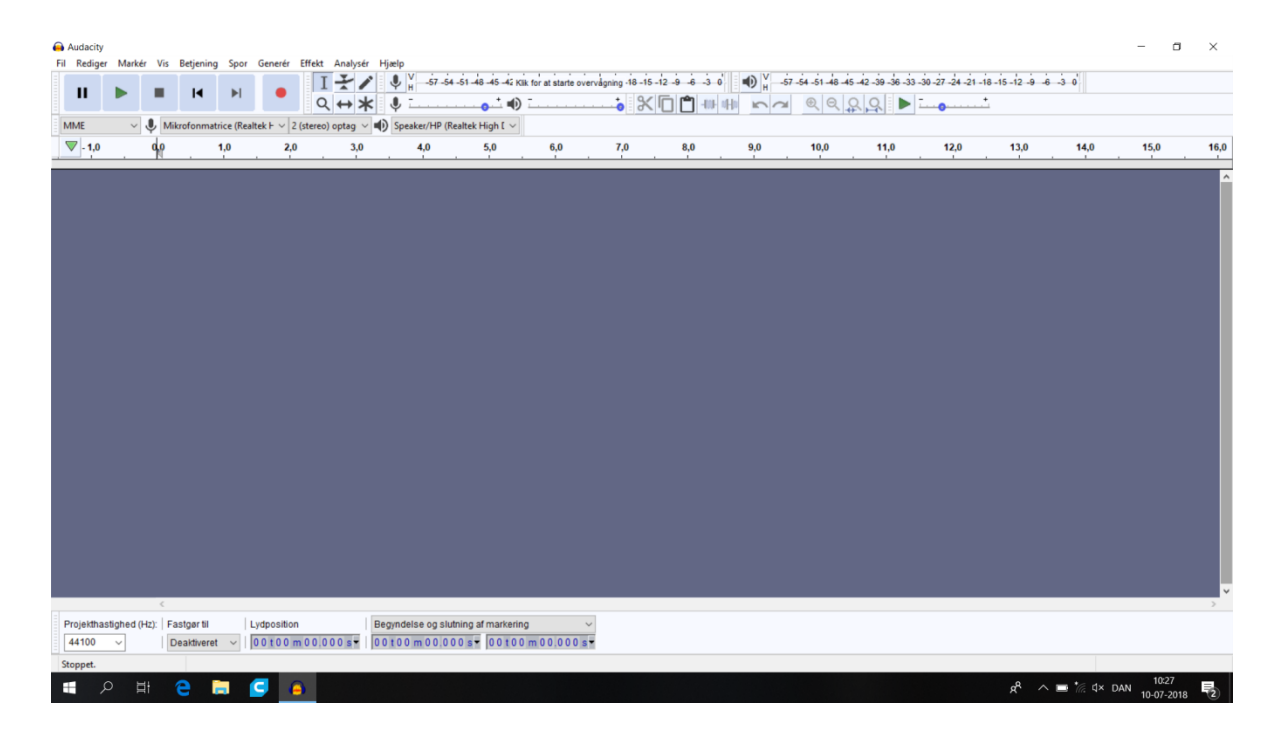

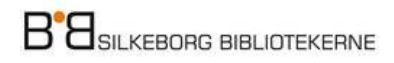

Når I har åbnet programmet, skal I have den lyd I har optaget ind i Audacity, så I kan redigere den. Det gør I ved at trykke på Fil  $\rightarrow$  Importér  $\rightarrow$  Lyd, og vælge den fil, som I vil importere til Audacity. I kan importere flere lydfiler til Audacity, f.eks. en fil med en optagelse af jeres egne stemmer og en fil med intromusik. Nu er jeres lydfil importeret, og ligger som et spor i Audacity. I skal bruge forskellige værktøjer til at redigere jeres lydfil. De mest basale ligger alle sammen i toppen af skærmen, og fungerer sådan her:

| Fil Rediger                 | Marká                                                                                     | ir Vir      | Retigning | Spor | Generár   | Effalt | Anaburár            | Himle  |          |            |              |            |            |               |      |                    |                   |                       |                |                    |              |                               |             |
|-----------------------------|-------------------------------------------------------------------------------------------|-------------|-----------|------|-----------|--------|---------------------|--------|----------|------------|--------------|------------|------------|---------------|------|--------------------|-------------------|-----------------------|----------------|--------------------|--------------|-------------------------------|-------------|
| п                           |                                                                                           |             | I         | M    | •         | I<br>Q | ₹/<br>++            | ,<br>, | V -57 -  | 54 -51 -48 | -45 -42 Kilk | for at sta | rte overvå | gning -18 -19 |      | 6 -3 0<br>] -{   - | •)<br>H• <b>~</b> | V -57 -5              | 4-51-48<br>@ Q | - 5 - 42 ·         | 39 - 36 - 33 | -30 -27 -24 -                 | -21 -18     |
| MME                         | MMF V I. Mikrofoomstrice (Realtek E v 2 (storeo) optag v II) Speaker/HP (Realtek High I v |             |           |      |           |        |                     |        |          |            |              |            |            |               |      |                    |                   |                       |                |                    |              |                               |             |
| ♥) -2:0                     | 0 - <b>1:00</b>                                                                           | <b>9</b> .1 | 1:00 2:00 | 3:00 | 4:00 5:00 | 6:00   | 7:00 8:0            | 9:00   | 10:00    | 12:00      | 14:          | 00. ,      | 16:00      | 18:00         | 20:0 | 0                  | 22:00             | 24:00                 | 2              | 6 <mark>:00</mark> | 28:00        | 30:00                         |             |
| X Test<br>Mute S            | ▼ 1,<br>olo 0,<br>+ 0,                                                                    | 0<br>5·     |           |      |           |        |                     |        |          |            |              |            |            |               |      |                    |                   |                       |                |                    |              |                               |             |
| Mono, 44100<br>32-bit float | н 0,<br>tz -0,                                                                            | 5.          |           |      |           |        | 4 - j- j - iter - i |        | 4-10-1-1 |            |              |            |            | •             |      |                    |                   | 4 <del>9-0)0-</del> 3 | •••• •         |                    |              | - <del>49 - 595 - 1-4</del> - | <b>.</b> 14 |
|                             |                                                                                           |             |           |      |           |        |                     |        |          |            |              |            |            |               |      |                    |                   |                       |                |                    |              |                               |             |

## ► = Afspil

## ■ = Stop

I = Markeringsværktøjet. Med markeringsværktøjet kan I markere dele af lydsporet ved at trække musen hen over det stykke, som I ønsker at markere. Det kan for eksempel være et stykke I ønsker at flytte eller slette.

 $\mathcal{S} = Klippeværktøjet.$  Med klippeværktøjet kan I klippe et markeret stykke af lyden væk. I kan enten slette det helt, eller flytte det til et andet sted i podcastet. Hvis I bare gerne vil dele et klip i to skal I trykke Rediger  $\rightarrow$  Klip grænser  $\rightarrow$  Opdel.

↔ = Tidsforskydningsværktøjet. Med tidsforskydningsværktøjet kan I flytte rundt på de forskellige lydfiler I har importeret. I kan bruge det til at bytte rundt på rækkefølgen af forskellige klip, eller flytte et klip rundt mellem forskellige lydspor.

= Zoom ind og ud. Med de to zoom ind og ud-knapper kan I komme helt tæt på jeres lydfil og klippe så præcist som muligt.

➔ = Fortryd. Med fortryd-pilen kan I altid gå tilbage.

Når I er færdige med at redigere jeres podcast, skal I eksportere den, så I får en samlet fil. Tryk Fil  $\rightarrow$  Eksportér  $\rightarrow$  Arkiver.

God arbejdslyst!

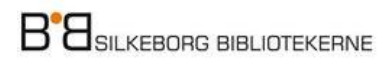